#### Подача электронного заявления

Для подачи электронного заявления Вам потребуется: компьютер; доступ к Интернету;

регистрация *стандартной* учетной записи в Единой системе идентификации и аутентификации (ЕСИА) по адресу *esia.gosuslugi.ru/registration*;

регистрация на Портале - «Личный кабинет».

Для входа на Портал государственных и муниципальных услуг Республики Татарстан необходимо перейти по ссылке *uslugi.tatarstan.ru*.

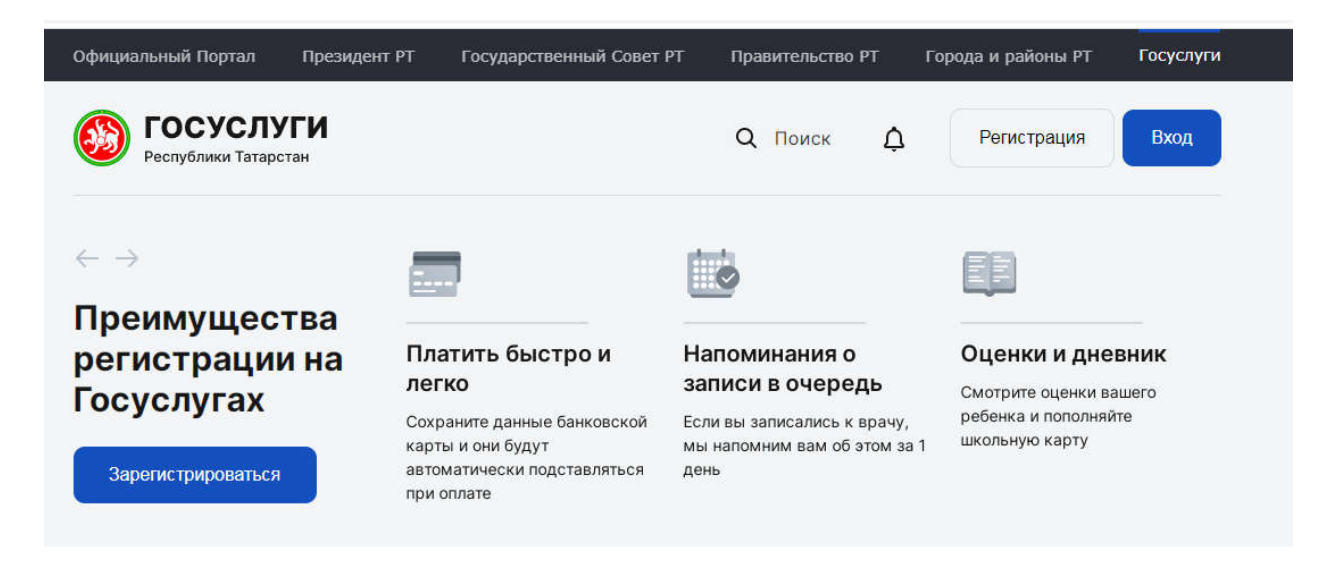

Для подачи заявления необходимо выбрать вкладку "Социальная защита: пособия, выплаты, субсидии, компенсации, запись на прием".

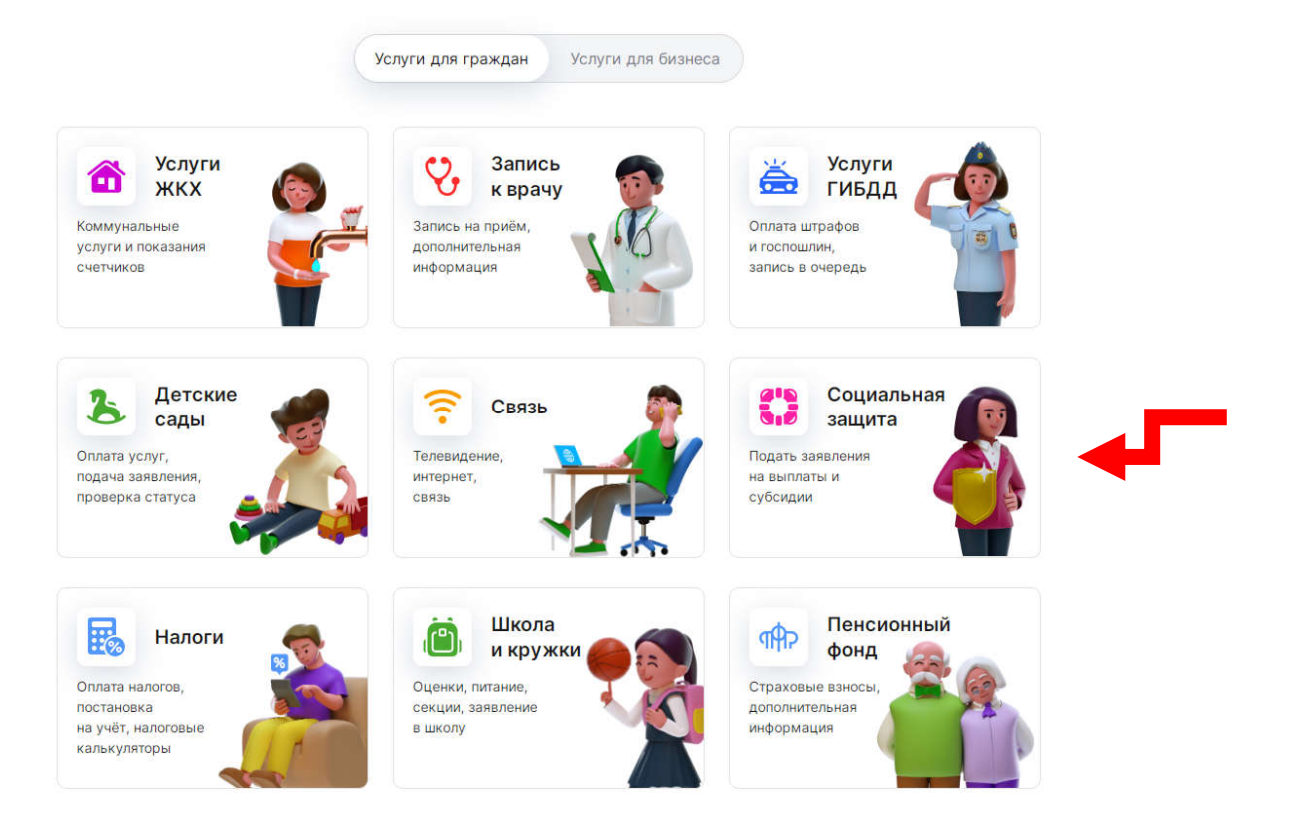

Далее выбрать вкладку → "Подача заявления на назначение пособий, субсидий, компенсаций".

| Официальн                                             | ый Портал                                                                          | Президент РТ                                                                                           | Государственный Совет РТ                                                                                                    | Правительство                                                                                             | РТ Города и    | районы РТ                               | Госус                    |
|-------------------------------------------------------|------------------------------------------------------------------------------------|----------------------------------------------------------------------------------------------------|----------------------------------------------------------------------------------------------------|----------------------------------------------------------------------------------------------------|----------------|-----------------------------------------|--------------------------|
|                                                       | ОСУСЛУ<br>публики Татаро                                                           | <b>ГГИ</b><br>Зтан                                                                                     |                                                                                                    | <b>Q</b> Поиск                                                                                            | ¢ Pe           | егистрация                              | Вхо                      |
| Главная >                                             | Услуги >                                                                           | Социальная защита                                                                                      | i                                                                                                    |                                                                                                    |                |                                         |                          |
| Социа                                                 | альная                                                                             | защита                                                                                                 |                                                                                                    |                                                                                                    |                |                                         |                          |
| 🛆 Ba                                                  | жно!                                                                               |                                                                                                    |                                                                                                    |                                                                                                    | Q              | ) Оценить ка<br>оказания ус             | чество<br>:луг           |
| С 1 октя<br>платежн<br>банковс<br>карту пл<br>написат | бря 2020 года<br>юй системы «І<br>кую карту, не<br>патежной сист<br>ь заявление на | і выплаты по мерам<br>Мир». Гражданам, і<br>обходимо заменить<br>емы «Мир». Для это<br>а выпуск карты. | и социальной поддержки будут пе<br>получающим меры социальной по<br>данную карту (на которую сейча<br>ого необходимо обратиться в кре, | еречисляться на карт<br>оддержки на<br>с приходят выплаты)<br>дитное учреждение и                         | на 🕂           | Подать жал<br>портале Дос<br>обжаловани | обу на<br>судебног<br>1я |
|                                                       |                                                                                    |                                                                                                    | Полаца заявления н                                                                                                    |                                                                                                    |                | Помощь на<br>социального<br>контракта   | основани<br>о            |
| R                                                     | назначен<br>субсидий                                                               | аявления на<br>ие пособий,<br>1, компенсаций                                                           | выплат, субсидий и<br>Республиканского ц<br>(компенсационных в                                                                         | компенсаций в отдел<br>ентра материальной<br>зыплат).                                                     | ение<br>помощи | Бесплатная<br>юридическа                | ая помоц                 |
|                                                       | Запись н<br>специали                                                               | а прием к<br>исту соцзащить                                                                            | Выбор даты и време<br>специалисту отделе                                                                                               | ени, запись на прием<br>ния соцзащиты.                                                                    | K              | Часто задав<br>вопросы                  | заемые                   |
|                                                       | Изменен<br>реквизит<br>социалы                                                     | ие банковских<br>гов для получен<br>ных выплат                                                         | Подача электронног<br>выплатной информа<br>банковских реквизи<br>выплачиваются субс<br>компенсации, назная                             | о заявления на измен<br>ции – способа выпла<br>тов, на которые<br>хидии, пособия и<br>ченные Республикани | нение<br>ты и  |                                         |                          |

### Далее выбрать вкладку по услугам.

| Официальнь       | ій Портал Президент PT                                      | Государственный Совет РТ                                                                                     | Правительство РТ                                                                                                    | Города и р | айоны РТ                                              | Госуслуги               |  |
|------------------|-------------------------------------------------------------|----------------------------------------------------------------------------------------------------|----------------------------------------------------------------------------------------------------|------------|-------------------------------------------------------|-------------------------|--|
|                  | ОСУСЛУГИ<br>Іублики Татарстан                               |                                                                                                    | Q Поиск Д́                                                                                                    | Реги       | істрация                                              | Вход                    |  |
| Главная >        | Услуги > Социальная защита                                  | > Услуги соцзащиты                                                                                           |                                                                                                    |            |                                                       |                         |  |
| Услуги соцзащиты |                                                             |                                                                                                    |                                                                                                    |            |                                                       |                         |  |
| ₽.⊖              | Субсидия на оплату ЖКУ                                      | Подача электронного<br>субсидий на оплату<br>коммунальных услуг                                              | Подача электронного заявления на назначение<br>субсидий на оплату жилого помещения и<br>коммунальных услуг               |            |                                                       | ество<br>Iyr            |  |
| *                | Ежемесячная выплата в<br>связи с рождением перве<br>ребенка | Подача электронного<br>ОГО ежемесячной выпла<br>(усыновлением) пері                                          | Подача электронного заявления на назначение<br>ежемесячной выплаты в связи с рождением<br>(усыновлением) первого ребенка |            |                                                       | обу на<br>удебного<br>а |  |
| 3-7<br>EP        | Пособие на детей в<br>возрасте от 3 до 7 лет                | Подача заявления на детей от 3 до 7 лет                                                                      | а получение пособия на                                                                                                   | G<br>T     | социального<br>контракта<br>Бесплатная<br>юридическая | я помощь                |  |
| Ze               | Основная компенсация<br>части родительской плат             | Подача электронного<br>основной компенсац<br>платы за содержани<br>государственных и м<br>образовательных ор | о заявления на назначениє<br>ии части родительской<br>е ребенка в<br>иуниципальных<br>ганизациях                         | Pa         | Часто задава<br>вопросы                               | аемые                   |  |
| Zo               | Дополнительная<br>компенсация части<br>родительской платы   | Подача электронного<br>дополнительной ком<br>родительской платы<br>государственных и м<br>образовательных ор | о заявления на назначениє<br>пенсации части<br>за содержание ребенка в<br>ауниципальных<br>ганизациях                    |            |                                                       |                         |  |

Далее выбирать необходимую услугу. Для получения услуги необходимо последовательно пройти 3 шага.

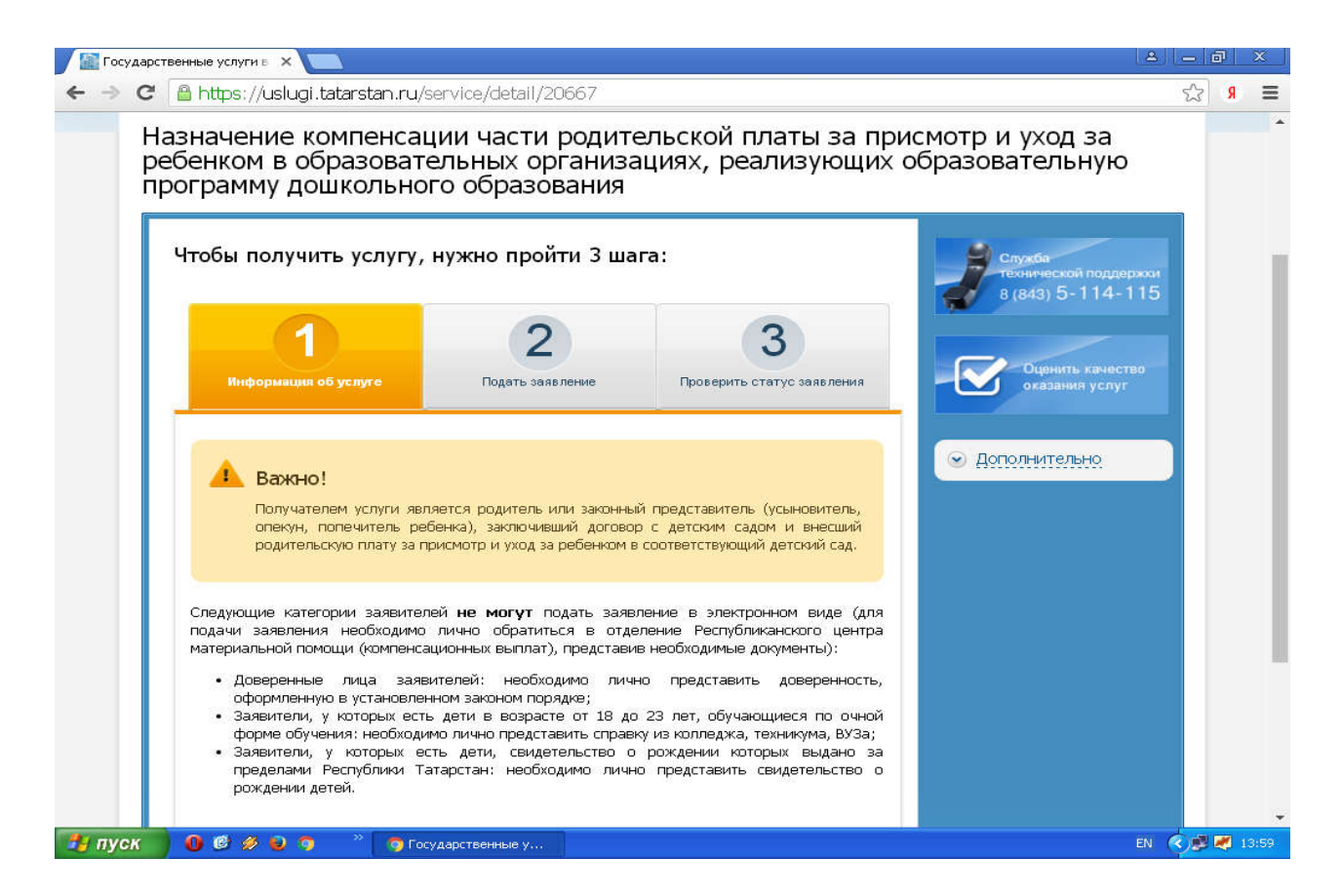

РезультатВашего обращения в органы социальной защиты – решение по Вашему заявлению – размещается в Личном кабинете.

## Электрон гаризабиру

Электрон гаризабирүөченсезгәкирәкбулачак: компьютер;

Интернеткакеру;

Бердәмидентификацияләүһәмаутентификацияләүсистемасында(ЕСИА) түбәндәге адрес буенча стандарт

хисапязмагызнытеркәүеsia.gosuslugi.ru/registration;

порталдатеркәлү - " шәхси кабинет».

Татарстан

Республикасыдәүләтһәммуниципальхезмәтләрпорталынакерүөченсылтамабу енчакүчәргәкирәкuslugi.tatarstan.ru.

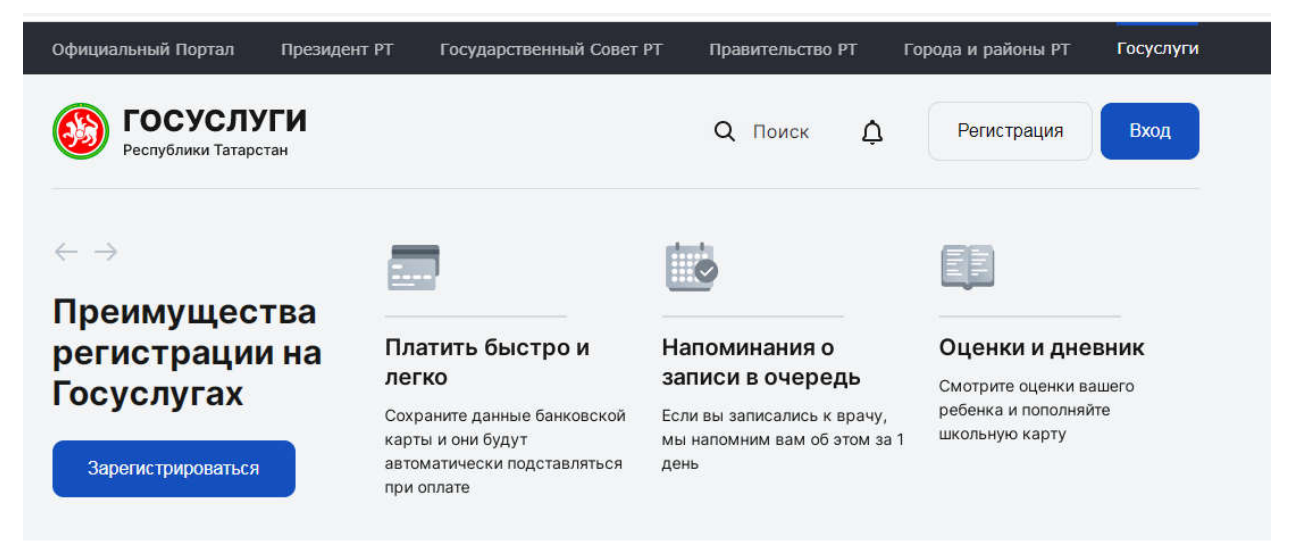

Гаризабирүөчен "социальяклау: пособиеләр, түләүләр, субсидияләр, компенсацияләр, кабул итүгәязылу"вкладкасынсайларгакирәк.

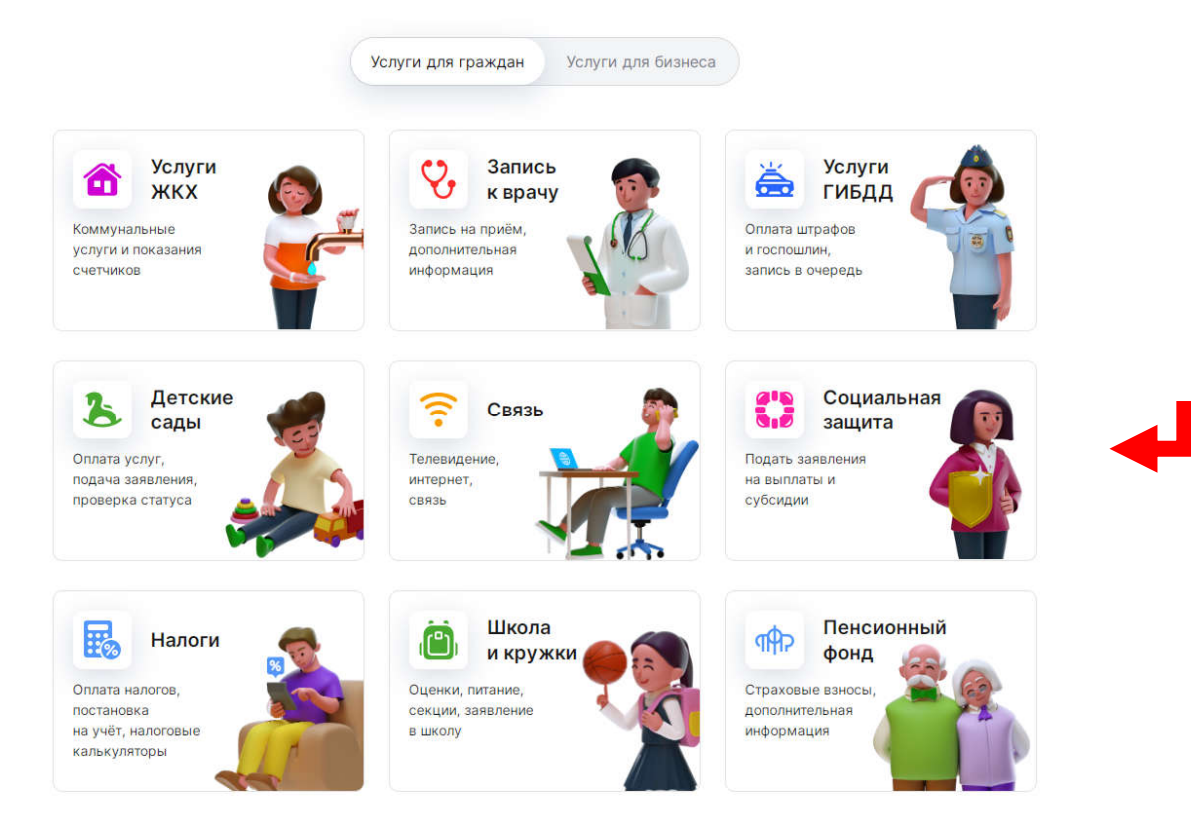

# Алга таба "пособиеләр, субсидияләр, компенсацияләрбилгеләүөченгаризабирү"вкладкасынсайларга. →

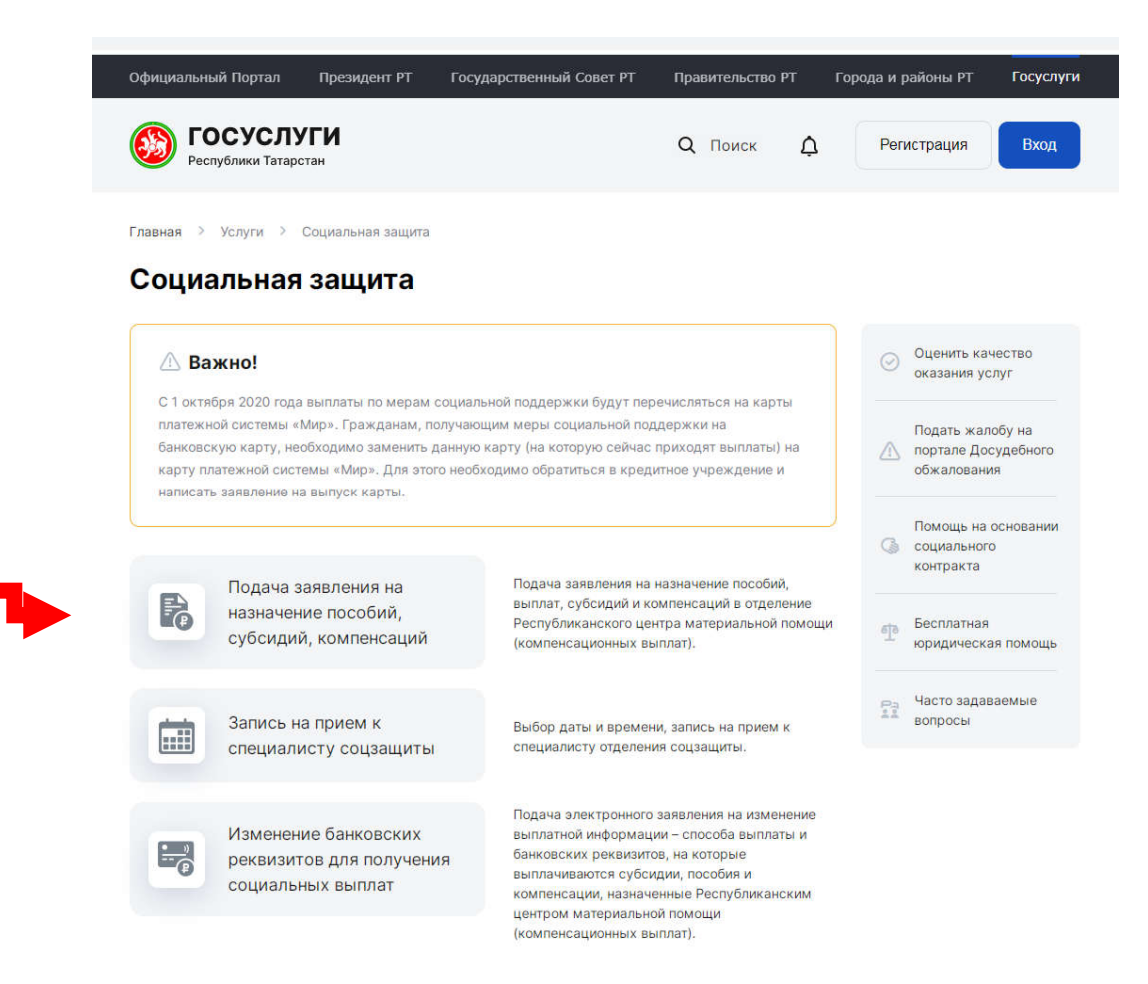

## Алга табахезмәтләрбуенчавкладканысайларга.

| Официальнь       | ій Портал Президент РТ I                                      | Государственный Совет РТ                                                                                            | Правительство Р                                                                                                    | т Город        | ца и районы PT                                                           | Госуслуги                          |  |  |
|------------------|---------------------------------------------------------------|----------------------------------------------------------------------------------------------------|----------------------------------------------------------------------------------------------------|----------------|--------------------------------------------------------------------------|------------------------------------|--|--|
|                  | СУСЛУГИ<br>ублики Татарстан                                   |                                                                                                    | <b>Q</b> Поиск                                                                                                    | ¢              | Регистрация                                                              | Вход                               |  |  |
| Главная 🗦        | Услуги > Социальная защита >                                  | Услуги соцзащиты                                                                                                    |                                                                                                    |                |                                                                          |                                    |  |  |
| Услуги соцзащиты |                                                               |                                                                                                    |                                                                                                    |                |                                                                          |                                    |  |  |
|                  | Субсидия на оплату ЖКУ                                        | Подача электронного<br>субсидий на оплату ж<br>коммунальных услуг                                                   | Подача электронного заявления на назначение<br>субсидий на оплату жилого помещения и<br>коммунальных услуг               |                |                                                                          | Оценить качество<br>оказания услуг |  |  |
| *                | Ежемесячная выплата в<br>связи с рождением первого<br>ребенка | Подача электронного<br>о ежемесячной выплать<br>(усыновлением) перво                                                | Подача электронного заявления на назначение<br>ежемесячной выплаты в связи с рождением<br>(усыновлением) первого ребенка |                |                                                                          | обу на<br>судебного<br>я           |  |  |
| 3-7<br>Sp        | Пособие на детей в<br>возрасте от 3 до 7 лет                  | Подача заявления на<br>детей от 3 до 7 лет                                                                          | получение пособия н                                                                                                    | a              | <ul> <li>социального контракта</li> <li>Бесплатная юридическа</li> </ul> | я помощь                           |  |  |
| 20               | Основная компенсация<br>части родительской платы              | Подача электронного<br>основной компенсаци<br>платы за содержание<br>государственных и му<br>образовательных орга   | заявления на назнач<br>и части родительско<br>ребенка в<br>ниципальных<br>анизациях                                      | іение<br>Эй    | Ра<br>Часто задав<br>вопросы                                             | аемые                              |  |  |
| Zo               | Дополнительная<br>компенсация части<br>родительской платы     | Подача электронного<br>дополнительной компе<br>родительской платы з<br>государственных и му<br>образовательных орга | заявления на назнач<br>знсации части<br>а содержание ребен<br>иниципальных<br>знизациях                                  | нение<br>нка в |                                                                          |                                    |  |  |

Алга табасайларгакирэклехезмэт. Хезмэткүрсэтүөченэзлеклерэвештэ 3 адымузаргакирэк.

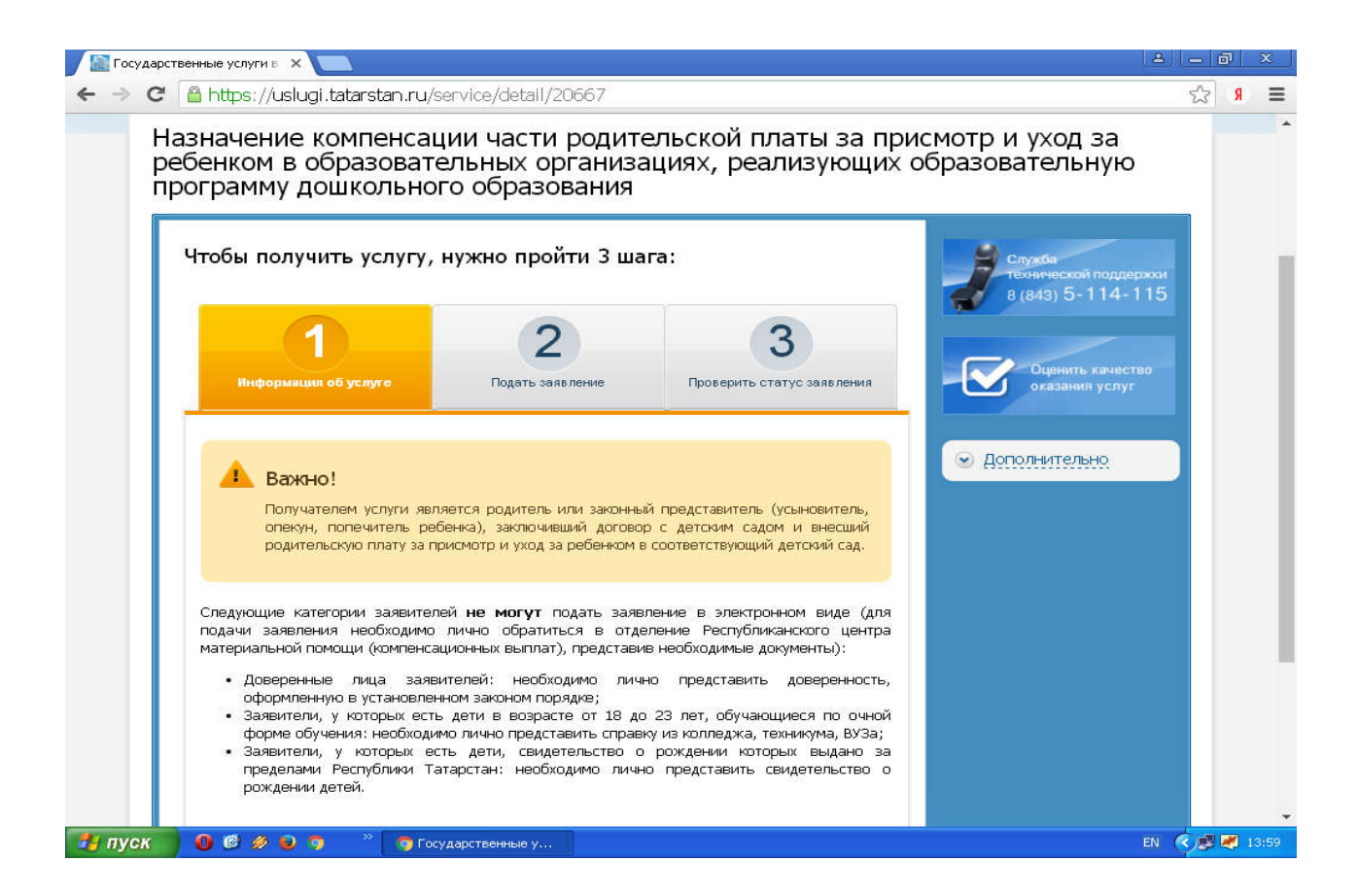

Социальяклауорганнарынамөрәҗәгатьитүегезнеңнәтиҗәсесезнеңгаризабуенчакарар-шәхси кабинета урнаштырыла.